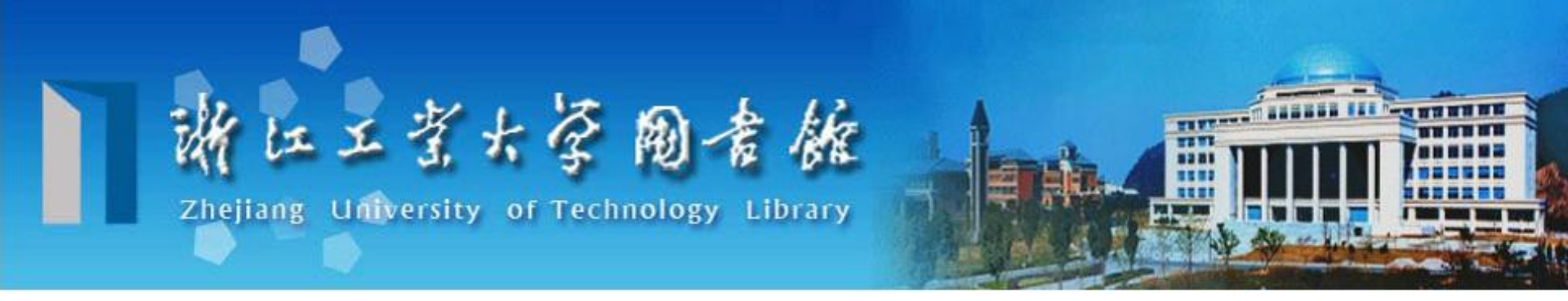

# 浙江工业大学文献传递平台 使用指南

建议用谷歌浏览器、火狐或者有谷歌浏览器内核的浏览器

文献传递系统使用过程中如有疑问,请在工作时间联系: 电话: 0571-88320602 Email: wxcd@zjut.edu.cn

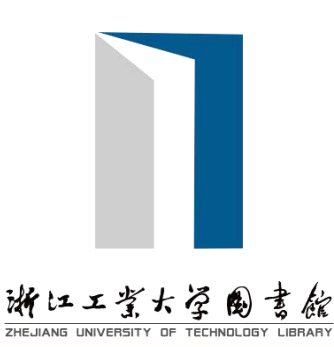

▶登录补全个人信息 (使用"统一身份认证"登录系统,补全个人信息后。若1-2个 工作日内仍未审核开通,请在工作时间拨打88320602,找徐老 师,联系开通。)

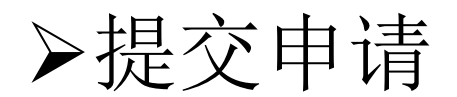

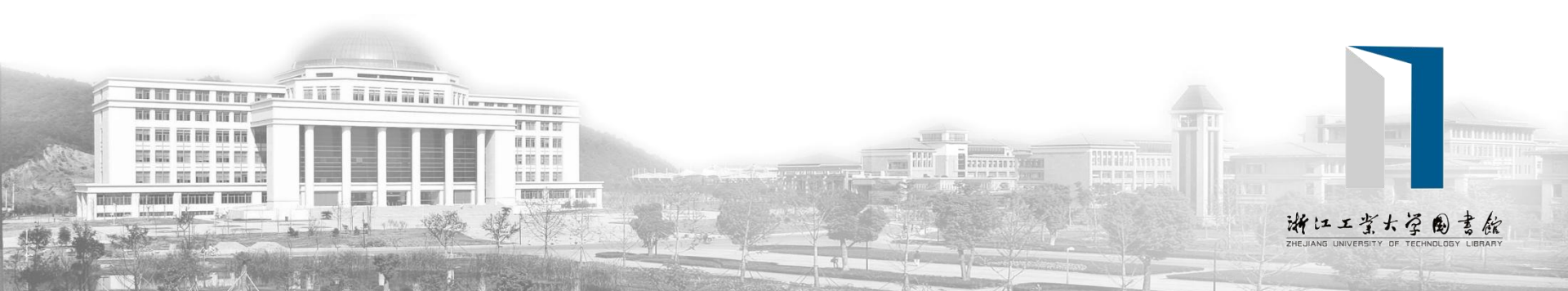

## 1统一身份认证(工号/学号)

第1步:登录平台

http://ill.calis.edu.cn/reader/index.html?tenant=a000970

使用统一身份认证 账号密码登录

浙江エギナを働き能

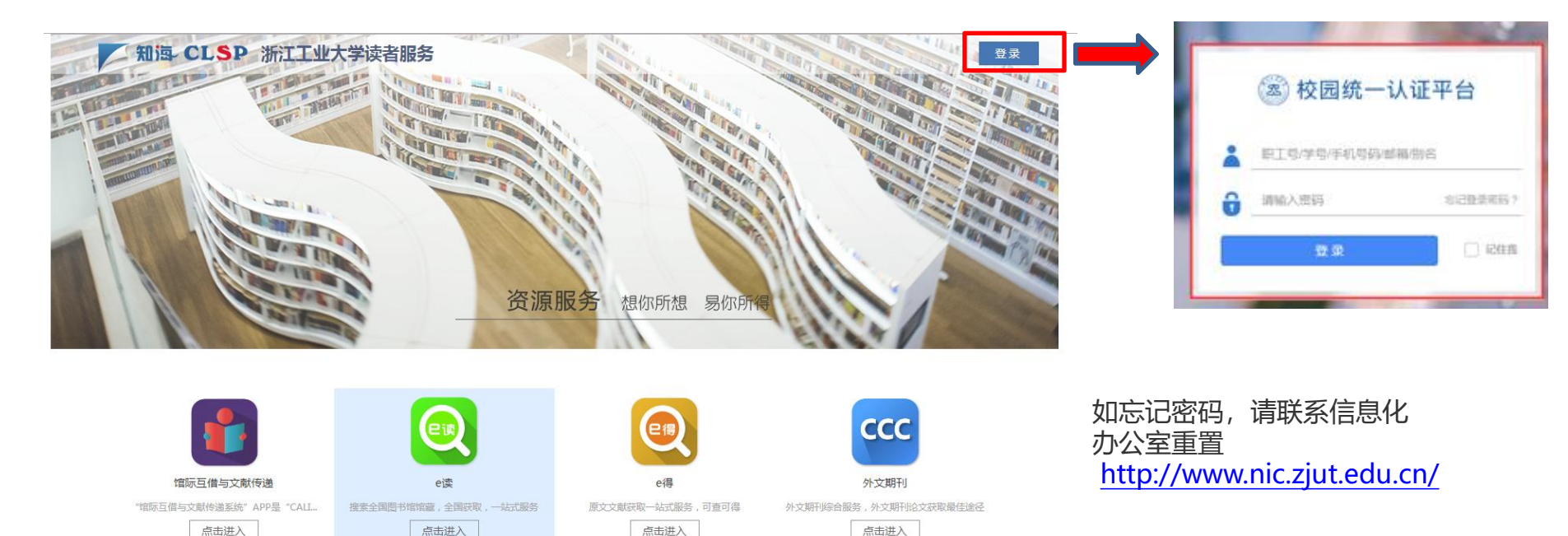

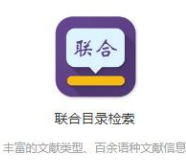

点击进入

## 1统一身份认证(工号/学号)

#### 第2步:补全账户个人信息 http://ill.calis.edu.cn/reader/index.html?tenant=a000970

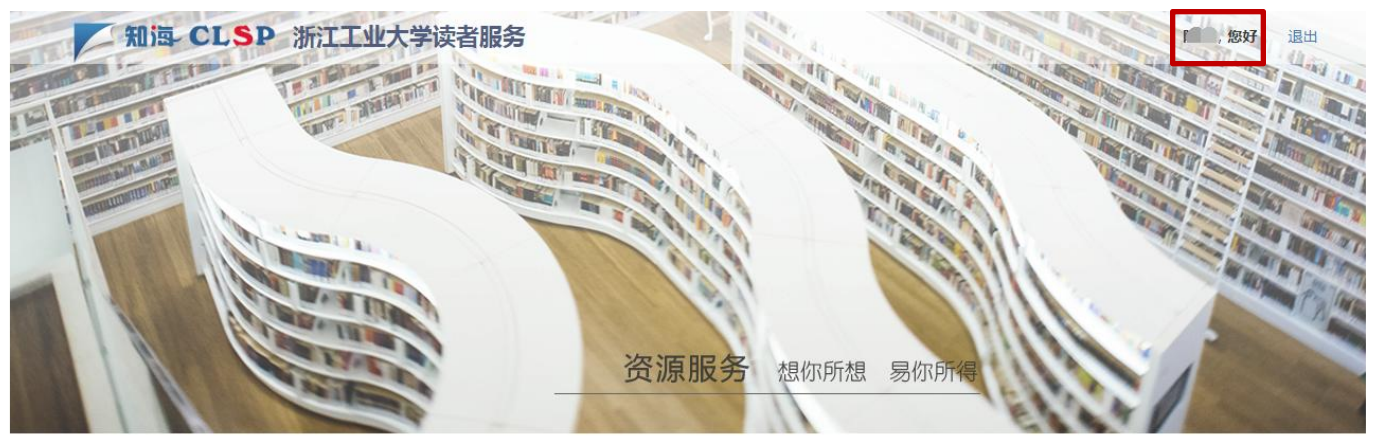

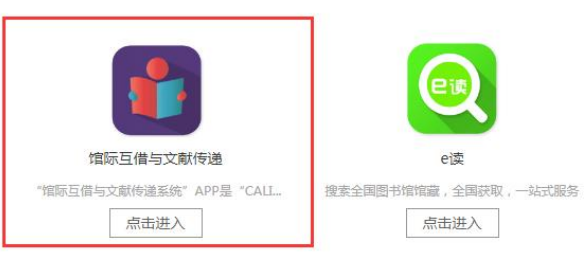

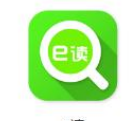

点击进入

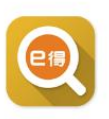

原文文献获取一站式服务,可查可得

点击进入

CCC 外文期刊

外文期刊综合服务,外文期刊论文获取最佳途径

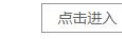

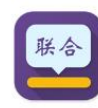

统一身份认证登录后,点击"馆际 互借与文献传递",补全个人信息

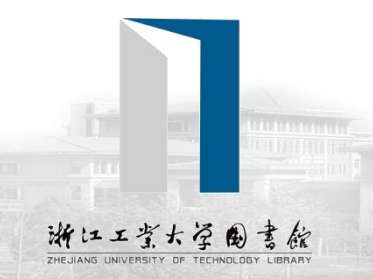

联合目录检索

丰富的文献类型。百余语种文献信息

点击进入

### 1统一身份认证(工号/学号)

#### 第2步:补全账户个人信息

|                                                    |                                                                                                    | 读者                                                                               | 提示                                                                                                    |                                                                                   |
|----------------------------------------------------|----------------------------------------------------------------------------------------------------|----------------------------------------------------------------------------------|----------------------------------------------------------------------------------------------------|-----------------------------------------------------------------------------------|
| *星号项                                               | ·项必填                                                                                                    |                                                                                  |                                                                                                    | ─────────────────────────────────────                                             |
| 所属机构*                                              | 浙江工业大学                                                                                                    |                                                                                  |                                                                                                    |                                                                                   |
| 登录名*                                               | 00000                                                                                                    |                                                                                  |                                                                                                    | 以申你通知,谢谢:                                                                         |
| 密码*                                                |                                                                                                    |                                                                                  |                                                                                                    | 福定                                                                                |
|                                                    |                                                                                                    |                                                                                  |                                                                                                    |                                                                                   |
| 姓名*                                                | 注意:                                                                                                    | 事项: 请填写真实有效的手机号                                                                  | · Email 地址, 工                                                                                                    |                                                                                   |
| 姓名 *<br>性别 *                                       | <b>注意</b><br>作单 ○男●女 , Em                                                                                                    | <b>事项:</b> 请填写真实有效的手机号<br>位填院系名称。手机号用来与您<br>ail用来接收电子文献。                         | 号、Email 地址,工<br>S联系文献查找情况                                                                                                    |                                                                                   |
| 姓名*<br>性别*<br>Email*                               | 注意<br>作单<br>○男●女 , Em<br>Email                                                                                                    | <b>事项:</b> 请填写真实有效的手机号<br>位填院系名称。手机号用来与您<br>ail用来接收电子文献。<br>用于接收电子全文,务必》         | +、Email 地址,工<br>S联系文献查找情况<br><del>É确</del> 补全(                                                                               | 信息提交后,本校读者可不必                                                                     |
| 姓名*<br>性别*<br>Email*<br>手机*                        | 注意·<br>作单/<br>○男●女 , Em<br>Email                                                                                                  | 事项: 请填写真实有效的手机号<br>位填院系名称。手机号用来与您<br>ail用来接收电子文献。<br>用于接收电子全文,务必入<br>及时联系        | <ul> <li>、Email 地址,工</li> <li>菜联系文献查找情况</li> <li>推确 补全(</li> <li>到图书馆:</li> </ul>                                            | 信息提交后,本校读者可不必<br>进行确认,图书馆馆际互借与                                                    |
| 姓名*<br>性别*<br>Email*<br>手机*<br>工作单位                | <ul> <li></li> <li>注意<br/>作单,</li> <li>①男●女,Em</li> <li>Email</li> <li>手机号</li> <li>工作单位</li> </ul>                               | <b>事项:</b> 请填写真实有效的手机号<br>位填院系名称。手机号用来与您<br>ail用来接收电子文献。<br>用于接收电子全文,务必为<br>及时联系 | <ul> <li>KEmail 地址,工</li> <li>联系文献查找情况</li> <li>律确 补全(</li> <li>到图书馆:</li> <li>文献传递</li> </ul>                               | 信息提交后,本校读者可不必<br>进行确认,图书馆馆际互借与<br>馆员会根据读者注册的信息在                                   |
| 姓名*<br>(性别)*<br>Email*<br>手机*<br>工作单位<br>用户类别*     | <ul> <li></li> <li>注意<br/>作単,</li> <li>の男 ● 女 , Em</li> <li>Email</li> <li>手机号</li> <li>工作单位</li> <li>教师</li> </ul>               | <b>事项:</b> 请填写真实有效的手机号<br>位填院系名称。手机号用来与您<br>ail用来接收电子文献。<br>用于接收电子全文,务必为<br>及时联系 | <ul> <li>KEmail 地址,工</li> <li>联系文献查找情况</li> <li>律确 补全(</li> <li>到图书馆:</li> <li>文献传递</li> <li>一个工作</li> </ul>                 | 信息提交后,本校读者可不必<br>进行确认,图书馆馆际互借与<br>馆员会根据读者注册的信息在<br>日内审核通过。如果过了2个                  |
| 姓名*<br>性别*<br>Email*<br>手机*<br>工作单位<br>用户类别*<br>职称 | <ul> <li>…</li> <li>注意<br/>作単,</li> <li>の男 ● 女 , Em</li> <li>Email</li> <li>手机号</li> <li>工作单位</li> <li>教师</li> <li>请选择</li> </ul> | <b>事项:</b> 请填写真实有效的手机号<br>位填院系名称。手机号用来与您<br>ail用来接收电子文献。<br>用于接收电子全文,务必不<br>及时联系 | <ul> <li>、Email 地址,工</li> <li>、联系文献查找情况</li> <li>律确 补全(</li> <li>到图书馆:</li> <li>文献传递</li> <li>一个工作</li> <li>工作日后:</li> </ul> | 信息提交后,本校读者可不必<br>进行确认,图书馆馆际互借与<br>馆员会根据读者注册的信息在<br>日内审核通过。如果过了2个<br>登录,提示未审核确认,请在 |

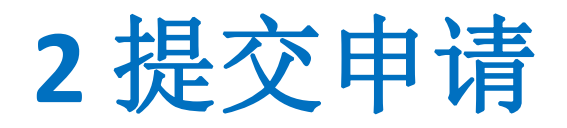

#### 登录**CALIS**文献传递读者网关,进入文献传递: <u>http://ill.calis.edu.cn/reader/index.html?tenant=a000970</u>

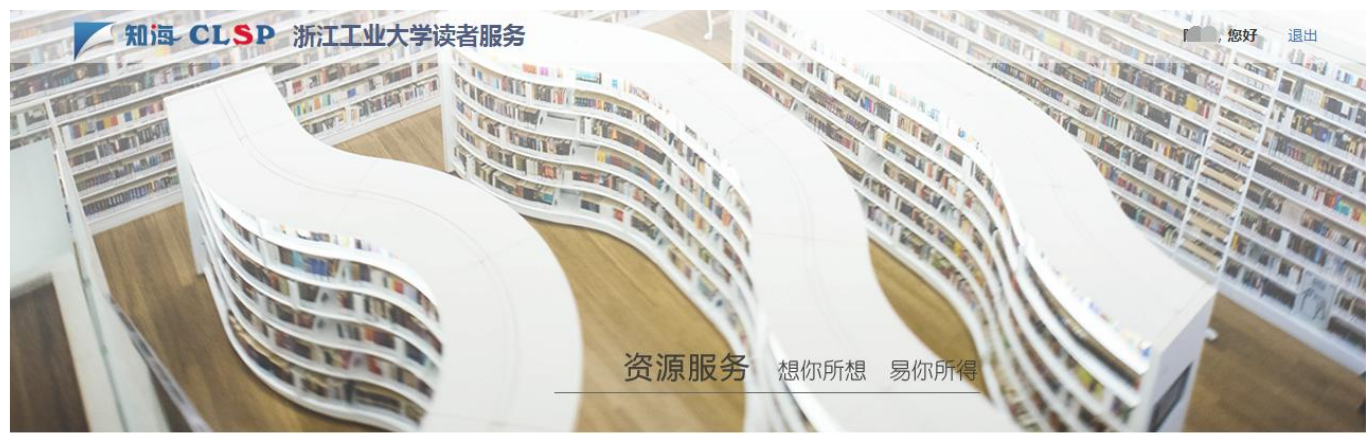

登录成功后,选 择左下角"馆际 互借与文献传递"

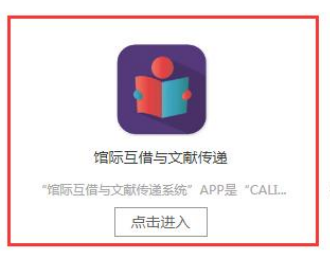

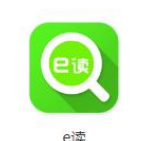

搜索全国图书馆馆藏,全国获取,一站式服务

点击进入

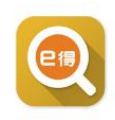

e

原文文献获取一站式服务,可查可得

点击进入

ССС

**外文期刊** 外文期刊综合服务,外文期刊论文获取最佳途径

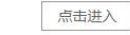

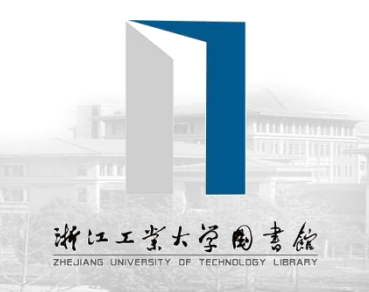

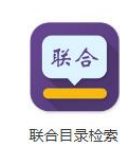

丰富的文献类型、百余语种文献信息

点击进入

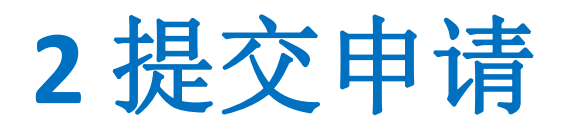

#### 登录**CALIS**文献传递读者网关,进入文献传递: <u>http://ill.calis.edu.cn/reader/index.html?tenant=a000970</u>

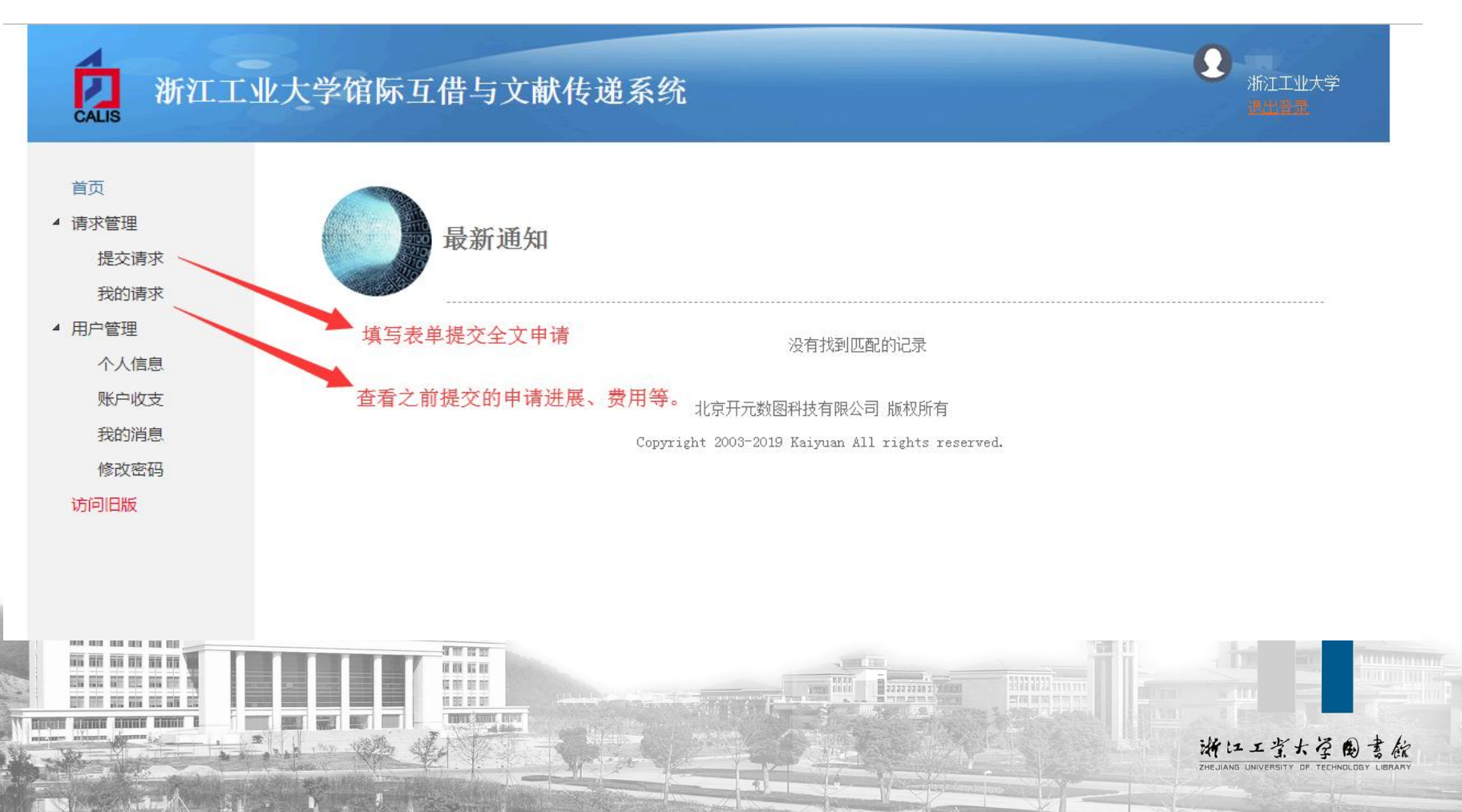

### 2 提交申请

| 首页                     |                                                     |                                        | 提交请求                   |                                       |                         |  |  |  |  |
|------------------------|-----------------------------------------------------|----------------------------------------|------------------------|---------------------------------------|-------------------------|--|--|--|--|
| 4 頃水自理<br>提交请求<br>我的请求 | 服务类型                                                | HIT                                    |                        | 同志 日 風火 1                             |                         |  |  |  |  |
| 4 用户管理                 | ● 又獻传還(非返述入 ◎ 谓际互借(返还)   借尽书死远择馆际互借,否则死是款认<br>的文献传递 |                                        |                        |                                       |                         |  |  |  |  |
| 个人信息                   | 文献信息                                                | 义献信息                                   |                        |                                       |                         |  |  |  |  |
| 我的消息                   | 期刊/图书题名                                             |                                        | 文章名称                   |                                       |                         |  |  |  |  |
| 修改密码                   | 作者                                                  |                                        | 聖类繡文                   | 期刊文章                                  |                         |  |  |  |  |
| 访问旧版                   | ISSN/ISBN                                           |                                        | 出版年                    |                                       |                         |  |  |  |  |
|                        | 类期早                                                 |                                        | 中版表                    |                                       |                         |  |  |  |  |
| 文献信息尽量 🚽               |                                                     |                                        | Цімн                   |                                       |                         |  |  |  |  |
| 填写完整、准确                | <b>贞</b> 码信息                                        |                                        | 出版地                    |                                       |                         |  |  |  |  |
| 如是图书,文献<br>类型的下拉列表     | 语种                                                  |                                        | 版本信息                   |                                       |                         |  |  |  |  |
| 中就选择图书,                | DOI                                                 |                                        | 条码号                    |                                       |                         |  |  |  |  |
| 如果是会议论文、<br>学位论文,都要    | 文献URL                                               |                                        | 显示该文献详细信息的             | 的网站业1地址,可帮助馆员快                        | 速获取文献                   |  |  |  |  |
| 相应的类型。                 | 请求信息                                                |                                        |                        |                                       |                         |  |  |  |  |
|                        | 有效时间                                                |                                        | 非必填项,若填写i              | <u></u> 刻时间,申请超过该时间还未初                | <b>城满足,则申</b><br>注户344年 |  |  |  |  |
|                        | 急迫程度                                                | ● 普通 🔍 加急                              | 若选择加急处理,则              | 需自付费用10元/篇                            | <b>谓曰</b> 幼妇木           |  |  |  |  |
|                        | 最高限額*                                               |                                        | 获得该文献,您可接 <sup>6</sup> | 受费用的最高金额                              |                         |  |  |  |  |
|                        | 洗择服务馆                                               | 机构名称 🔻                                 | 检索                     |                                       |                         |  |  |  |  |
|                        | 2217307334                                          | 检索结果列表                                 | 已选择列3<br>(文献)          | 長(为空表示接受任一服务馆提                        | 供                       |  |  |  |  |
|                        |                                                     | CALIS文献服务中心<br>CALIS管理中心<br>CASHL管理中心  | >                      | 者                                     | 您明确知道<br>该文献的馆          |  |  |  |  |
|                        | -                                                   | 三亚学院                                   | <                      | 藏<br>列:<br>藏                          | ,可从左侧<br>表中将该收<br>馆名称添加 |  |  |  |  |
|                        |                                                     | 三峡大子<br>三峡旅游职业技术学院<br>三峡电力职业学院<br>三明学院 | 该部分可不填                 | ····································· | 到右侧列表,可多选。              |  |  |  |  |
|                        | 姓名*                                                 |                                        | 通信地址                   |                                       |                         |  |  |  |  |
|                        | 邮政编码                                                | 标红*必均                                  | Email*                 |                                       |                         |  |  |  |  |
|                        | 传真号码                                                |                                        | ·<br>电话号码*             | 5                                     |                         |  |  |  |  |

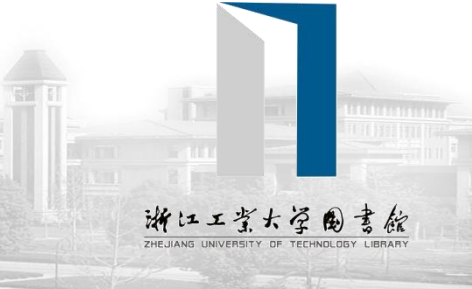

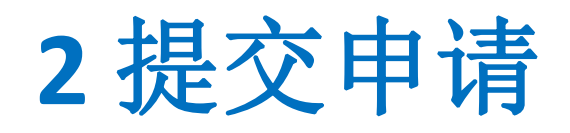

#### 查看申请当前状态及历史申请

|                      | 我的请求 |              |                       |                                                                                                    |                        |      |      |                  |     |         |
|----------------------|------|--------------|-----------------------|----------------------------------------------------------------------------------------------------|------------------------|------|------|------------------|-----|---------|
| 青求 吉戎                | 服务类  |              | ● 全部 ◎ 文献传递<br>◎ 馆际互借 | 文献类型全                                                                                                    | 部类型                    | 类型 🔹 |      | <b>请求状态</b> 全部状态 |     |         |
| 言思                   | 提交明  | 时间           | 开始时间                  | 至结束时间                                                                                                    | 事务                     | 5号 🔹 |      |                  |     | 检索      |
| 文支<br>※自             | 请求数  | <b>建:</b> 7笔 |                       |                                                                                                    |                        |      |      |                  |     |         |
| <sub>月</sub> 己<br>玄码 | 序号   | 类别           | 事务号                   | 文献信息                                                                                                    | 提交时间                   | 应还日期 | 当前状态 | 服务类型             | 总费用 | 操作      |
| ŧ                    | 1    |              | a000970T20190009516   | JOURNAL OF THE ACOUSTICAL<br>SOCIETY OF AMERICA<br>Compressive beamforming                                                                        | 2019-10-22<br>08:44:16 |      | 请求结束 | 文献传递             | 0   | 评价      |
|                      | 2    |              | a000970T20190009515   | JOURNAL OF THE ACOUSTICAL<br>SOCIETY OF AMERICA<br>Compressed sensing for<br>wideband wavenumber trackin,<br>in dispersive shallow water          | 2019-10-22<br>08:43:35 |      | 请求结束 | 文献传递             | 0   | 评价      |
|                      | 3    |              | a000970T20190009514   | JOURNAL OF THE ACOUSTICAL<br>SOCIETY OF AMERICA<br>Compressive spherical<br>beamforming for localization<br>of incipient tip vortex<br>cavitation | 2019-10-22<br>08:42:49 |      | 请求结束 | 文献传递             | 0   | 评价      |
|                      | 4    |              | a000970T20190008149   | 王国维学术研究论集、三 榎一<br>雄                                                                                                    | 2019-10-16<br>16:21:30 |      | 请求结束 | 文献传递             | 0   | 评价 下载全文 |
|                      | 5    |              | a000970T20190006044   | Phrase structure : from GB<br>to minimalism Robert A.<br>Chametzky.                                                                               | 2019-10-09<br>15:35:56 |      | 请求结束 | 文献传递             | 0   | 评价      |
|                      | 6    |              | a000970T20190006042   | Phrase structure : from GB<br>to minimalism Robert A.<br>Chametzky.                                                                               | 2019-10-09<br>15:34:09 |      | 请求结束 | 文献传递             | 0   | 评价      |
|                      | 7    |              | a000970T20190006041   | Phrase structure : from GB<br>to minimalism Robert A.<br>Chametzky.                                                                               | 2019-10-09<br>15:32:22 |      | 请求结束 | 文献传递             | 0   | 评价      |

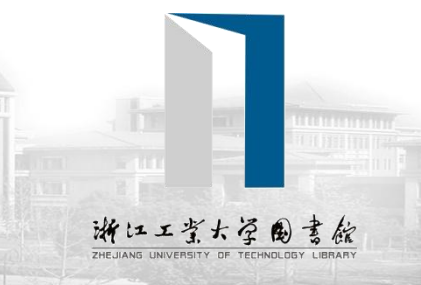

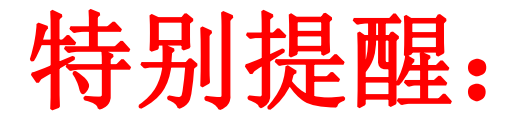

文献传递平台已迁移至新平台, 旧版仅供查阅,请勿提交申请。

Ω

浙江工业大学

#### 7. 浙江工业大学馆际互借与文献传递系统

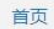

▲ 请求管理

提交请求

我的请求

▲ 用户管理

个人信息

账户收支

我的消息

修改密码 访问旧版 (请勿提交新申请) 最新通知

没有找到匹配的记录

北京开元数图科技有限公司 版权所有 Copyright 2003-2021 Kaiyuan All rights reserved.

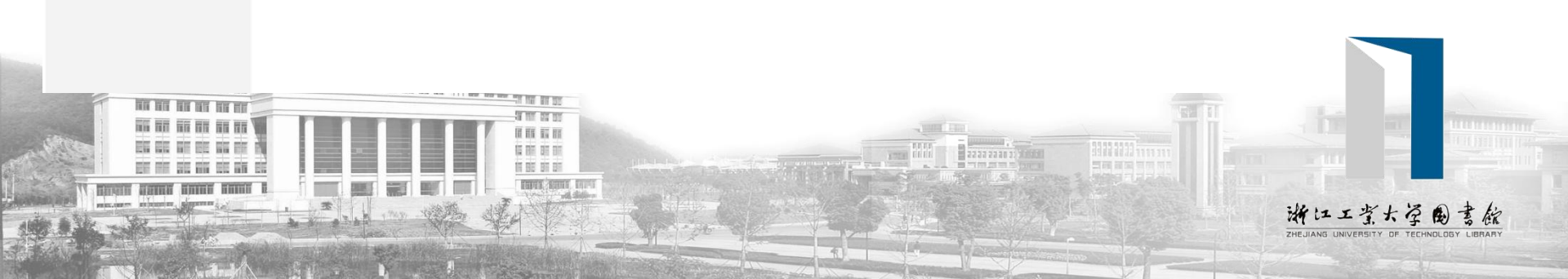

文献传递系统使用过程中如有疑问,请在 工作时间联系,电话: 0571-88320602。 Email: wxcd@zjut.edu.cn

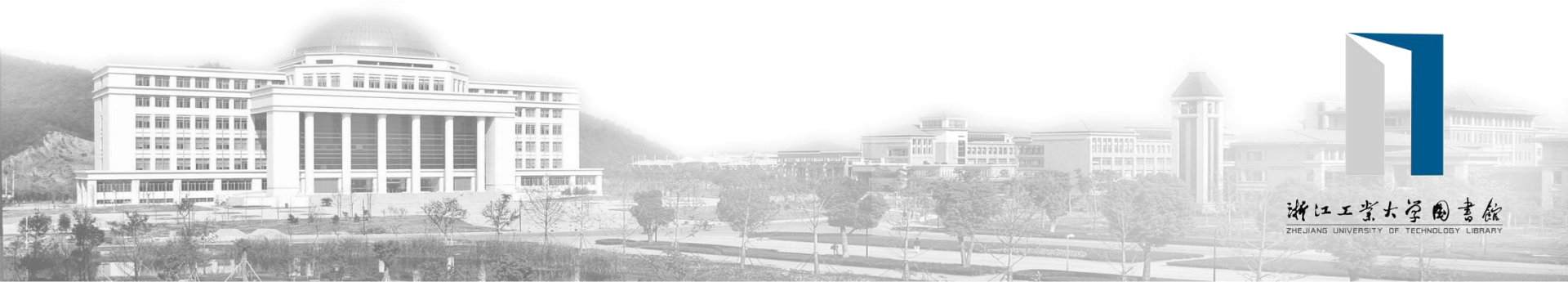